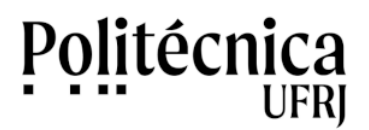

PoliMail – Redirecionamento de Mensagens

Para encaminhar suas mensagens do PoliMail para outra conta de e-mail, execute os seguintes passos:

1 - Acesse o seu PoliMail.

2- Na tela inicial, no menu localizado no canto superior direito da página, clique na opção "Configurações". Esta opção é representada pelo ícone de uma engrenagem, conforme mostra a figura 1.

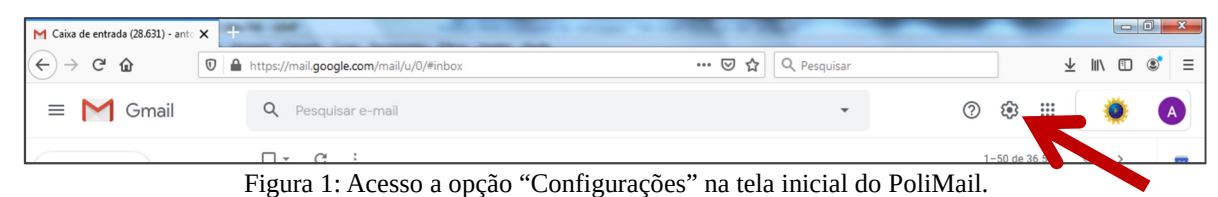

3 - Posteriormente, clique em "Ver todas as configurações".

4 - Na tela Configurações, representada na figura 2, clique na opção "Encaminhamento e POP/IMAP".

| M Cor       | nfigurações - antoniosalles 🛛 🗙 | +             | and it has been been been been as the second                                                  | 100 m                                        | - |    | -              | 0      | • | x |
|-------------|---------------------------------|---------------|-----------------------------------------------------------------------------------------------|----------------------------------------------|---|----|----------------|--------|---|---|
| ÷           | → C' û                          | 0             | https://mail.google.com/mail/u/0/#settings/fwdandpop                                          | 🚥 🗵 🔄 🔍 Pesquisar                            |   |    | $\overline{+}$ | lii\ 🖸 | ۲ | ≡ |
| ≡           | = M Gmail                       |               | Q Pesquisar e-mail                                                                            | •                                            | 0 | ۲  |                | ۲      | A |   |
| 4           | Escrever                        | Configurações |                                                                                               |                                              |   |    | 1              | 31     |   |   |
| Com estrela |                                 |               | Geral Marcadores Caixa de entrada Contas e importação<br>Chat e Meet Avançado Off-line Ternas | Filtros e endereços bloqueados Encaminhament | 7 | AP | Compler        | entos  |   | 0 |

Figura 2: Acesso as opções de configuração de "Encaminhamento e POP/IMAP".

5 - Na tela Encaminhamento POP/IMAP, representada na figura abaixo, clique na opção "Adicionar um endereço de encaminhamento".

| M Configurações - a | antoniosalles 🕻 🗙                                    | a sender by stille in . It     | and that as the other of                                                                    | And Income statements                                 |                                                                                                    | _                | -         |         | 0 <b>X</b> |
|---------------------|------------------------------------------------------|--------------------------------|---------------------------------------------------------------------------------------------|-------------------------------------------------------|----------------------------------------------------------------------------------------------------|------------------|-----------|---------|------------|
| (←) → Cª (à         | 0                                                    | https://mail.google.com/mail/u | u/0/#settings/fwdandpop                                                                     | ⊠ ☆                                                   | Q Pesquisar                                                                                                    |                  |           | ⊻ ⊪\ আ  | : ≇ ≡      |
| = <b>M</b> (        | Gmail                                                | Q Pesquisar e-mail             |                                                                                             |                                                       | •                                                                                                    | 0                | ۰ 🗉       |         | A          |
| - Escrever          |                                                      | Configurações                  |                                                                                             |                                                       |                                                                                                    |                  |           |         | 31         |
|                     |                                                      | Geral Marcadores Ca            | aixa de entrada Contas e importação                                                         | Filtros e endereços blo                               | oqueados Encamin                                                                                                    | hamento e POP/IN | AP Comple | ementos |            |
| 🛄 Caixa de          | Caixa de entrada Chat e Meet Avançado Off-line Temas |                                |                                                                                             |                                                       |                                                                                                    |                  |           |         |            |
| * Com estr          | ela                                                  | Encaminhamento:                | Adicionar um endereço de ence                                                               | to                                                    |                                                                                                    |                  |           |         | <u>^</u>   |
| Adiados             |                                                      | Saiba mais                     |                                                                                             |                                                       | and the selected succession of the selected succession of the selected succ | (illust          |           |         |            |
| Importan            | te                                                   |                                | Dica: Voce também pode encaminr                                                             | aper anguns dos ser                                   | us e-mails criando um                                                                                                    | n filtro!        |           |         |            |
| Enviados            |                                                      | Download POP:                  | 1. Status: O POP está ativado para                                                          | todos os e-mails que che                              | egaram desde 03/09/2                                                                                                    | 2008             |           |         | +          |
| Categoria           | as                                                   | Saiba mais                     | <ul> <li>Ativar POP para todos os e-mai</li> <li>Ativar POP para e-mails que cho</li> </ul> | Is (mesmo os que já forar<br>egarem a partir de agora | m baixados)                                                                                                    |                  |           |         |            |
| Acompar             | nhar                                                 |                                | <ul> <li>Desativar POP</li> </ul>                                                           | -goren a partir de agora                              |                                                                                                    |                  |           |         |            |
| Diversas            |                                                      |                                | 2. Quando as mensagens são aces                                                             | sadas com o POP                                       |                                                                                                    |                  |           |         | E          |

Figura 3: Botão "Adicionar um endereço de encaminhamento" localizado na tela Encaminhamento POP/IMAP.

## PoliMail – Redirecionamento de Mensagens

6 – Informe o endereço do novo e-mail para encaminhamento e clique no botão "Próxima", conforme mostra a figura 4.

| M Co     | nfigurações - antoniosalles | × + |                               | When it satisfies togething it.      | A Read Street of Street      | -            | -                 | -        |     | -                 |        | 0 | x |
|----------|-----------------------------|-----|-------------------------------|--------------------------------------|------------------------------|--------------|-------------------|----------|-----|-------------------|--------|---|---|
| ¢        | → C* Ó±                     | 0   | https://mail.google.com/mail/ | u/0/#settings/fwdandpop              | … ⊠ ☆                        | Q Pesqui     | sar               |          |     | $\overline{\tau}$ | lii\ 🖸 | ۲ | ≡ |
| =        | M Gmail                     |     | Q Pesquisar e-mail            |                                      |                              |              | •                 | 0        | ۲   |                   | *      |   | Ð |
| 4        | Escrever                    |     | Configurações                 |                                      |                              |              |                   |          |     |                   |        |   |   |
| <u> </u> |                             |     | Geral Marcadores C            | aixa de entrada Contas e importação  | o Filtros e endereços bl     | loqueados    | Encaminhamento    | e POP/IN | MAP | Complem           | ientos |   | Ø |
|          | Caixa de entrada            |     | Chat e Meet Avançad           | o Off-line Temas                     |                              |              |                   |          |     |                   |        |   |   |
| Ô        | Adiados                     |     | Encaminhamento:               | Adicionar um endereço de encan       | ninhamento                   | _            |                   |          |     |                   |        | Â | 0 |
|          | Importante                  |     | Subu mus                      | Adicionar um endereco                | de encaminhame               | ento×        | riando um filtro! |          |     |                   |        |   |   |
| >        | Enviados                    |     | Download POP:                 | Insira um novo endereço de e-mail de | e encaminhamento:            |              | le 03/09/2008     |          |     |                   |        |   | + |
|          | Categorias                  |     | Saiba mais                    | I                                    |                              |              |                   |          |     |                   |        |   |   |
|          | Acompanhar                  |     |                               |                                      |                              |              |                   |          |     |                   |        |   |   |
|          | Diversas                    |     | -                             |                                      | Cancelar                     | oxima        |                   |          |     |                   |        |   |   |
| Me       | pt                          |     |                               |                                      |                              |              |                   |          |     |                   |        |   |   |
|          | Nova reunião                |     |                               | 3. Configure seu cliente de e-mai    | il (por exemplo, Outlook, Eu | udora, Netsc | ape Mail)         |          |     |                   |        |   |   |

Figura 4: Janela para o usuário informar o endereço de e-mail para redirecionamento.

7 – Uma mensagem com um código de confirmação será enviada para o e-mail informado, a fim dar continuidade a esta configuração.

8 - Acesse o e-mail informado para redirecionamento e, na mensagem recebida, obtenha o código de confirmação.

9 – Após obter o código de confirmação, volte ao seu PoliMail e o informe no campo representado na figura 5.

| M Con             | figurações - antoniosalles 🛛 🗙 🕂 |                                   | Adde Nationalism & recoger. No.                                               | a title a state of                        | -               |          |                         |          | 0 × |  |  |
|-------------------|----------------------------------|-----------------------------------|-------------------------------------------------------------------------------|-------------------------------------------|-----------------|----------|-------------------------|----------|-----|--|--|
| ( <del>C</del> )- | > C ⊕                            | https://mail.google.com/mail/u/0, | /#settings/fwdandpop                                                          | ··· 🗵 🛱 🔍 Pesquisar                       |                 |          | $\overline{\mathbf{T}}$ | lii\ (D) | ۳ = |  |  |
| ≡                 | M Gmail                          | Q Pesquisar e-mail                |                                                                               | *                                         | 0               | ۲        |                         | ۰        | A   |  |  |
| 4                 | Escrever                         | Configurações                     |                                                                               |                                           |                 |          |                         |          | 33  |  |  |
| · ·               |                                  | Geral Marcadores Caixa            | a de entrada Contas e importação Filtr                                        | ros e endereços bloqueados Encaminhame    | nto e POP/IM    | AP Co    | mpleme                  | ntos     | _   |  |  |
|                   | Caixa de entrada                 | Chat e Meet Avançado              | Off-line Temas                                                                |                                           |                 |          |                         |          |     |  |  |
| Ô                 | Adiados                          | Encaminhamento:<br>Saiba mais     | Adicionar um endereço de encaminhame                                          | ento                                      |                 | 🍳        |                         |          |     |  |  |
| >                 | Importante                       |                                   |                                                                               |                                           |                 |          |                         |          | -   |  |  |
| ►                 | Enviados                         |                                   | Confirmar ar s@g 1                                                            | Confirmar Re-e                            | nviar e-mail Re | emover e | ndereço                 |          | +   |  |  |
| > 🗈               | Categorias                       | Develored DOD:                    | 1. Statue: O DOD actó stiundo para todoco                                     | a co o maile que chaquem dos la como 2000 |                 |          |                         |          |     |  |  |
|                   | Acompanhar                       | Saiba mais                        | Ativar POP para todos os e-mails (me     Ativar POP para todos os e-mails (me | esmo os que já foram baixados)            |                 |          |                         |          | н   |  |  |

Figura 5: Campo para informar o código de confirmação para encaminhamento das mensagens à conta de e-mail.

9 – Depois de informar o código de confirmação, surgirá a tela representada na figura 6. Clique em "Encaminhar uma cópia do e-mail de entrada para" e selecione o e-mail para encaminhamento das mensagens. Na caixa de seleção localizada após esta opção, selecione o tratamento que deverá ser dado às mensagens encaminhadas. A opção "Manter uma cópia do e-mail de PoliMail na caixa de entrada" é apresentada como padrão.

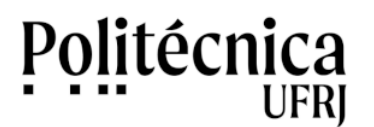

PoliMail – Redirecionamento de Mensagens

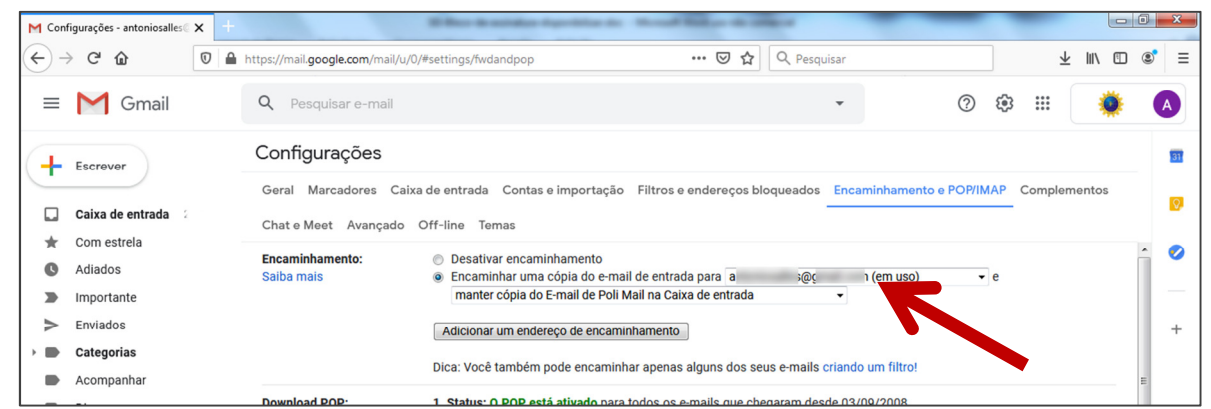

Figura 6: Opções de Encaminhamento presentes na tela Encaminhamento e POP/IMAP.

10 – Para concluir, clique no botão "Salvar" localizado no final da página.

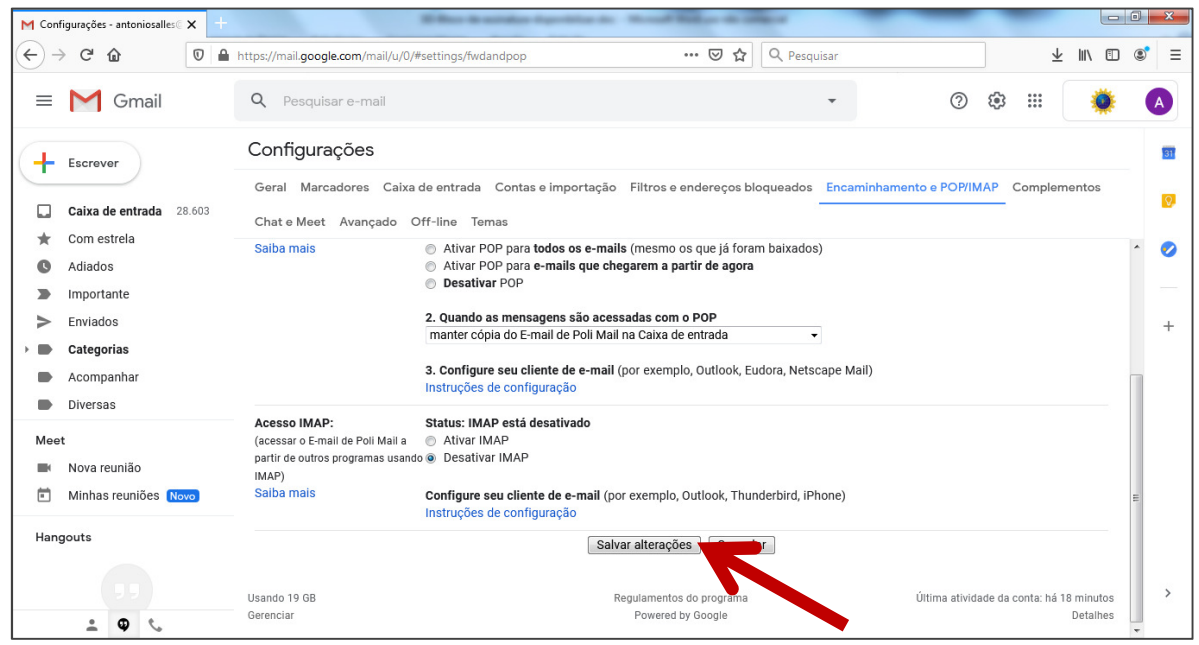

Figura 7: Botão "Salvar" presente na tela Encaminhamento e POP/IMAP.